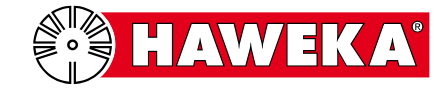

## Функциональное испытание

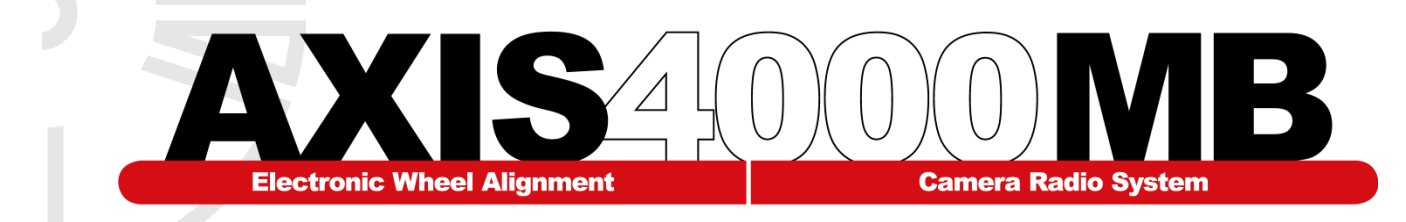

Эксплуатационник обязан проводить периодическое функциональное испытание названной ниже установки в соответствии с данной инструкций. Ипытание должно проводиться регулярно, но не реже одного раза в 12 месяцев.

#### <u>1. Установка для проверки</u> установки колес:

Наклеить заводскую табличку здесь

(Этот документ остается у заказчика)

| Серийные номера      |  |  |  |
|----------------------|--|--|--|
| • Левая камера (L):  |  |  |  |
| • Правая камера (R): |  |  |  |

#### 2. Эксплуатационник:

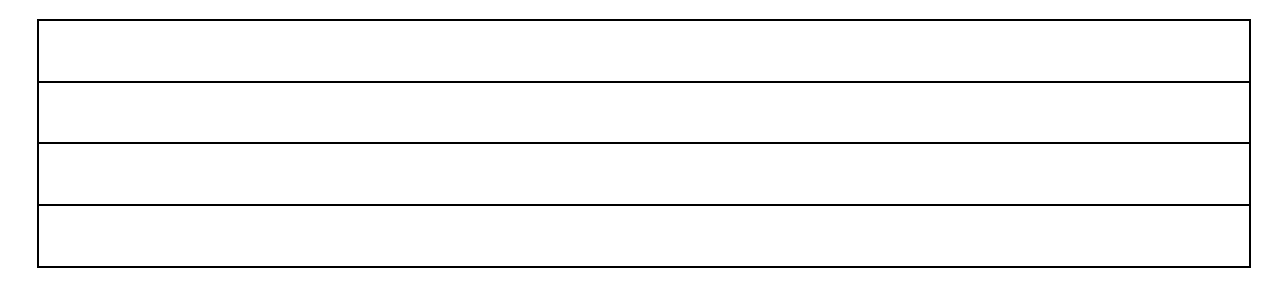

#### 3. Место расположения установки:

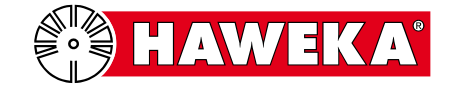

## Содержание:

### Страница

| Обзор процесса испытания | 3 |
|--------------------------|---|
| Испытание оборудования   | 4 |
| Проверка ПО              | 5 |
| Протокол испытания       | 6 |

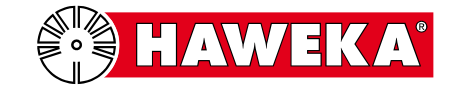

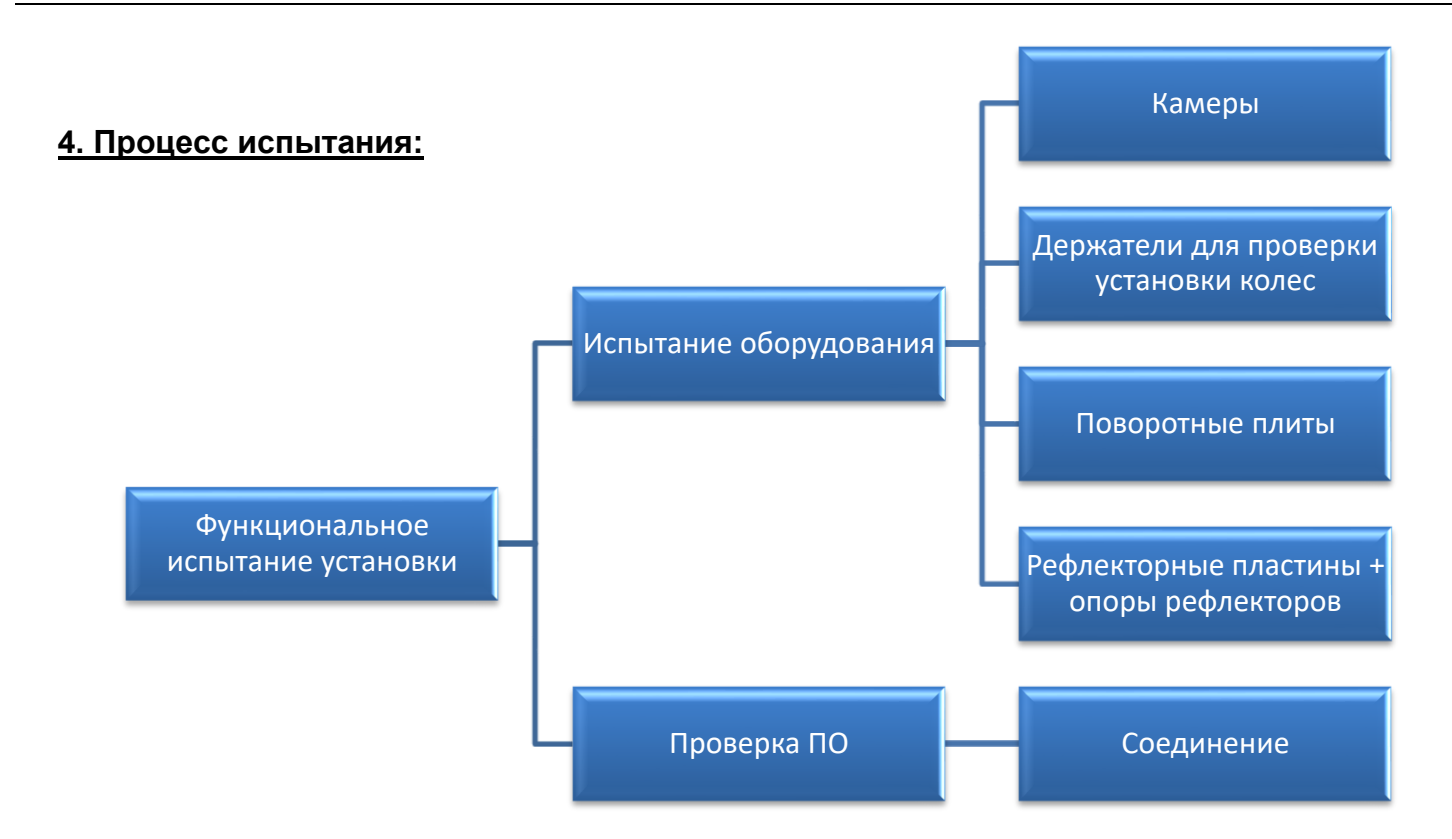

#### Функциональное испытание установки

Эксплуатационник проверяет функционирование установки.

#### Испытание оборудования

Проверка относится к отдельным деталям и включает осмотр и проверку исправности. Исправность камер и передатчика проверяется вместе с программным обеспечением. См. «Проверка соединения».

#### Камеры:

Исправность: Фиксирующий болт, осмотр корпуса камеры на предмет повреждений.

Исправность: Выключатель и светодиодная контрольная лампочка.

#### Держатели для проверки установки колес:

Осмотр цапфы камеры. Она должна располагаться перпендикулярно трехлучевой звездочке. Осмотр на предмет загрязнения и повреждения магнитных поверхностей.

#### Поворотные плиты:

Проверка исправности фиксирующей задвижки. Проверка легкости вращения поворотных плит.

#### Рефлекторные пластины + опоры рефлекторов

Осмотр рефлекторных пластин и проверка соединителей рефлекторных пластин и несущих штанг. Проверка надежности несущих элементов.

#### Проверка ПО:

#### Проверка соединения

При выборе "*Hacmpoŭka программы" (Program setting)* в главном меню проводится проверка соединения. (См. п. 5)

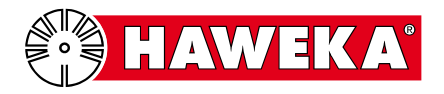

#### Исправность камеры

Фиксирующий болт камеры должен легко вращаться в ее корпусе, ходу болта не должно ничего мешать.

#### Исправность держателя для проверки установки колес

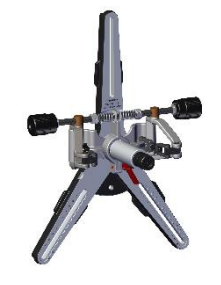

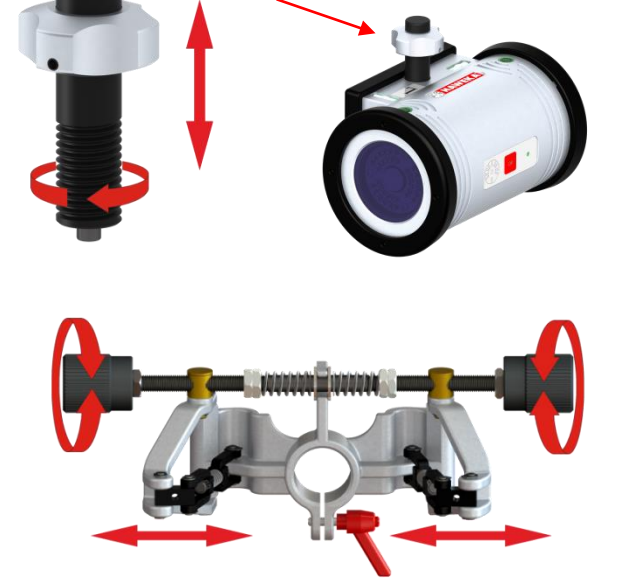

Шпиндель зажимной головки должен легко поворачиваться в обоих направлениях, поворотные кронштейны не должны при этом перекашиваться, они должны удерживаться пружиной в одном положении по центру.

Исправность поворотных плит

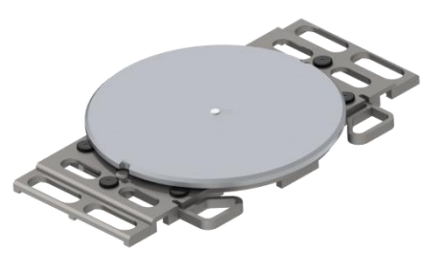

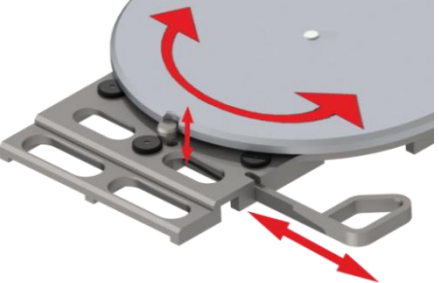

Проверить, блокирует ли задвижка поворотную плиту. В разблокированном положении поворотная плита должна смещаться вбок и вращаться.

# Исправность опоры рефлекторов и рефлекторных пластин

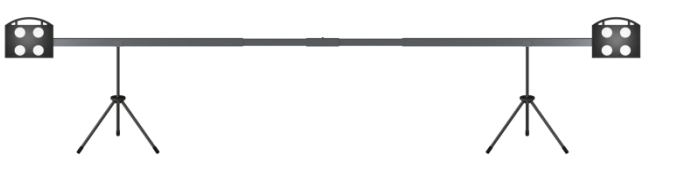

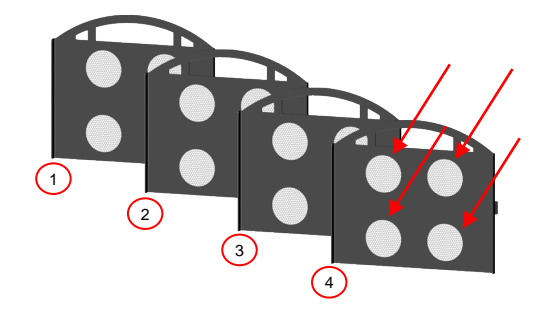

В соответствующих 4 кругах на рефлекторных пластинах не должно быть повреждений и дефектов пленки.

Проверить надежность крепления позиционирующей цапфы на задней стороне рефлекторных пластин.

Фиксатор наружных деталей опоры рефлекторов должен защелкиваться заподлицо со средней частью с обеих сторон во всех положениях.

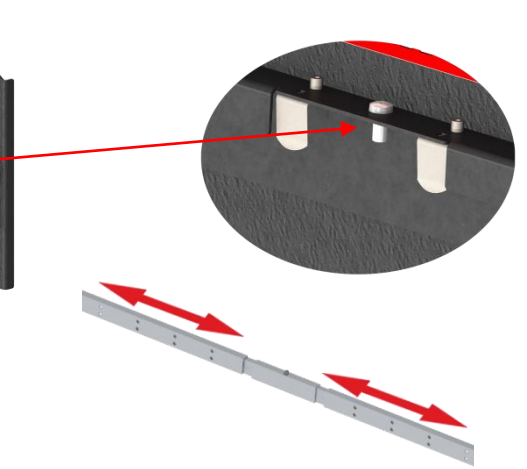

HAWEKA

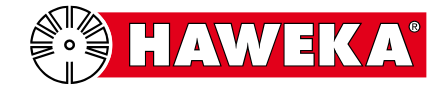

#### 5. Проверка соединения

Этот процесс предназначен для проверки соединения между камерами, приемопередатчиком и программой.

#### Шаг 1

Подключить приемопередатчик к ПК.

• Соединить приемопередатчик с ПК, на котором установлена программа AXIS4000MB, USB-кабелем. Зеленый светодиод загорится на короткое время, это

значит, что приемопередатчик соединен с ПК. См. также руководство по эксплуатации AXIS4000MB, начиная с п. 6.2.3 Интерфейс.

Шаг 2

Запустить программу AXIS4000MB.

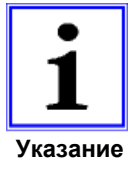

Если при запуске программы откроется сообщение "RS232", это значит, что соединение между приемопередатчиком и программой отсутствует.

Проверить, распознается ли устройство в диспетчере устройств Windows. При необходимости драйвер можно повторно установить с флешки AXIS4000MB.

#### Шаг 3

Включить камеры.

Нажать кнопку "ОК" на камере.

Зеленый светодиод загорится на короткое время, это значит, что камера активна.

#### Шаг 4

После запуска программы нажать кнопку "Настройки" (Settings).

В обзоре Настройка программы (Program settings) в правом верхнем углу отображаются зеленые пиктограммы камер.

В разделе Интерфейсы (interface) отображается радиоканал для соединения между камерой и приемопередатчиком.

См. также руководство по эксплуатации AXIS4000MB, начиная с п. 6.2.4, где приведены сведения о других пиктограммах камер и их значении.

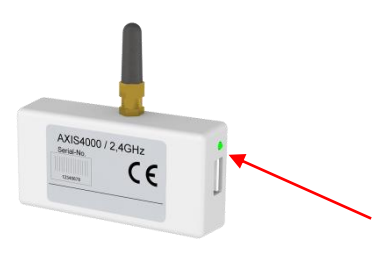

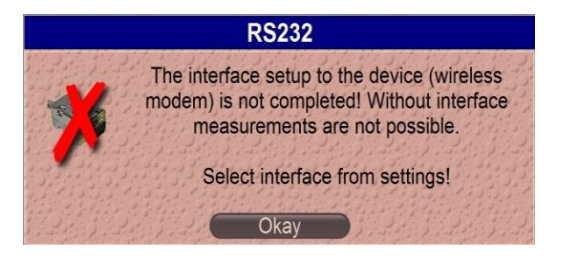

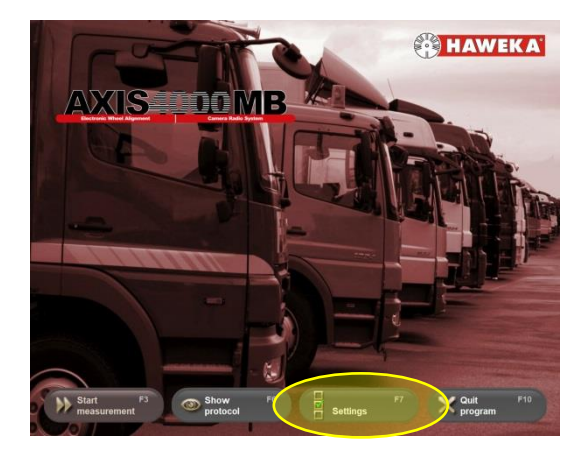

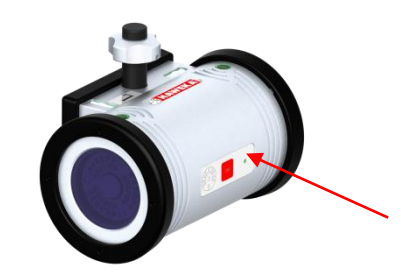

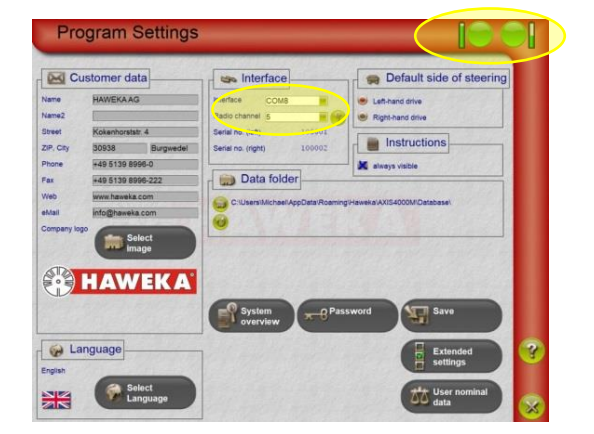

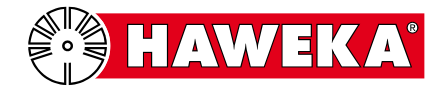

#### 6. Протокол испытания

| Дата | Функциональное испытание | Примечания в случае<br>дефектов и ошибок | Контролер | Подпись |
|------|--------------------------|------------------------------------------|-----------|---------|
|      | Все детали проверены     |                                          |           |         |
|      | Детали с<br>дефектами    |                                          |           |         |
|      | Все детали проверены     |                                          |           |         |
|      | Детали с<br>дефектами    |                                          |           |         |
|      | Все детали проверены     |                                          |           |         |
|      | Детали с<br>дефектами    |                                          |           |         |
|      | Все детали проверены     |                                          |           |         |
|      | Детали с<br>дефектами    |                                          |           |         |
|      | Все детали проверены     |                                          |           |         |
|      | Детали с<br>дефектами    |                                          |           |         |
|      | Все детали проверены     |                                          |           |         |
|      | Детали с<br>дефектами    |                                          |           |         |
|      | Все детали проверены     |                                          |           |         |
|      | Детали с<br>дефектами    |                                          |           |         |

При обнаружении неисправностей отдельных деталей следует связаться с дилером, продавшим данную установку.

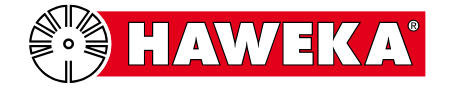

| Дата | Функциональное испытание |                         | Примечания в случае<br>ошибок | Контролер | Подпись |
|------|--------------------------|-------------------------|-------------------------------|-----------|---------|
|      |                          | Все детали<br>проверены |                               |           |         |
|      |                          | Детали с<br>дефектами   |                               |           |         |
|      |                          | Все детали<br>проверены |                               |           |         |
|      |                          | Детали с<br>дефектами   |                               |           |         |
|      |                          | Все детали<br>проверены |                               |           |         |
|      |                          | Детали с<br>дефектами   |                               |           |         |
|      |                          | Все детали<br>проверены |                               |           |         |
|      |                          | Детали с<br>дефектами   |                               |           |         |
|      |                          | Все детали<br>проверены |                               |           |         |
|      |                          | Детали с<br>дефектами   |                               |           |         |
|      |                          | Все детали<br>проверены |                               |           |         |
|      |                          | Детали с<br>дефектами   |                               |           |         |
|      |                          | Все детали<br>проверены |                               |           |         |
|      |                          | Детали с<br>дефектами   |                               |           |         |

При обнаружении неисправностей отдельных деталей следует связаться с дилером, продавшим данную установку.

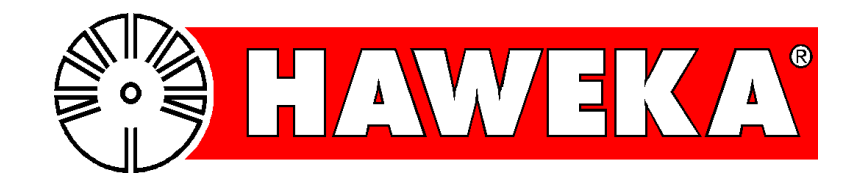